## 导入Excel数据

• 执行导入界面

双击已建Excel导入模板,下载补录模板并填写数据后导入数据。导入成功或失败均有明确的提示。

## 执行导入界面

| 模板:         |        |      |  |
|-------------|--------|------|--|
| 下载补录模板      |        |      |  |
| 导入Excel:    |        |      |  |
| 发货城市        | $\sim$ |      |  |
| 请选择Excel文件: |        | 浏览导入 |  |

注意当导入规则中绑定了参数时,这里会显示参数控件,如果没有则不显示。

## 导入成功,直接关闭。

| 模板:<br>下載补录模板                                                            |       |
|--------------------------------------------------------------------------|-------|
| 导入Excel:                                                                 |       |
| 发货城市 北京 🗸 🗸 🗸                                                            |       |
| 请选择Excel文件: C:\fakepath\发货表.xlsx                                         | 浏览 导入 |
| <b>执行结果:</b><br>文件名称:\发货表.xlsx<br><b>Sheet1[导入规则1]:</b><br>成功:3条; 失败:0条; |       |
|                                                                          | 关闭    |

导入失败,可以下载异常数据,查看具体哪些数据失败及原因。

| 模板:<br>下载补录模板                  |                       |         |   |
|--------------------------------|-----------------------|---------|---|
| 导入Excel:                       |                       |         |   |
| 发货城市 北京                        | $\sim$                |         |   |
| 请选择Excel文件:                    | C:\fakepath\发货表2.xlsx | 浏览导     | λ |
| <b>执行结果:</b><br>文件名称:\发货表2.xls | 5X                    |         |   |
| Sheet1[导入规则1]<br>成功:1条; 失败:2   | :<br>条;               | 下载异常数据关 | 闭 |
|                                |                       |         |   |

## 下载异常数据,可以通过 **系统运维 > 导入异常日志** 下载。

下载异常数据后,可以看到导出的异常数据,显示失败的详细信息。

|   | А    | В    | С     | D     | E      | F    | G | Н |
|---|------|------|-------|-------|--------|------|---|---|
| 1 | 订单编号 | 发货城市 | 销售额   |       |        |      |   |   |
| 2 | 2    | 天津   | 12356 | 数据库中E | 已经存在该行 | 亍数据; |   |   |
| 3 | 3    | 成都   | 23456 | 数据库中E | 已经存在该往 | 亍数据; |   |   |
| 4 | 3    | 上海   | 86432 |       |        |      |   |   |
| 5 |      |      |       |       |        |      |   |   |

如果没有在导入模板中配置好Excel文件,下载时会提示"下载异常数据失败,原因:模板文件不存在,请编辑模板,上传模板文件"。

则需要重新配置导入模板,上传Excel文件,并在"异常数据日志管理"重新导出异常数据。

| 导入模板:                                     | 〒始时间: 2019-08-04 00:00 > 結束时间: | 2019-08-05 23:59 🗸 | 刷新(R) 清空异常日志 | 5(C)                |          |
|-------------------------------------------|--------------------------------|--------------------|--------------|---------------------|----------|
| (首页) [上页] 「尾页) 篇1 页, 共1页每页15 行, 共1行       |                                |                    |              |                     |          |
| 模板Id                                      | 模板名称                           | 模板类型               | 出错条数         | 导入时间                | 操作       |
| 18a8a4c53016c5f6e5f6ef5e5016c60a17a001933 | Excel数据导入3                     | TYPEEXCEL          | 2            | 2019-08-05 15:17:46 | 💽 下载异常数据 |